### T7211

## Transformer TF201 FAQ

| 檔案管         | 理    |                                            | 2 |
|-------------|------|--------------------------------------------|---|
|             | •    | 如何存取 microSD 記憶卡、SD 記憶卡和 USB 裝置中的檔案資料?     | 2 |
|             | •    | 如何將選擇的檔案移動至其他資料夾?                          | 2 |
|             | •    | 如何將 Transformer 中的檔案資料複製到外接儲存裝置中?          | 2 |
| 停止或反安裝應用程式  |      |                                            |   |
|             |      | 如何中止反應緩慢的應用程式?                             | 2 |
|             |      | 如何對已下載的應用程式進行反安裝?                          | 3 |
|             | •    | 如何檢視應用程式的狀況或詳細資料?                          | 3 |
| 系統無回應       |      |                                            |   |
|             | •    | 當 Transformer 無回應時該如何處理?                   | 3 |
|             | •    | Transformer 的螢幕關閉但無法喚醒時該如何處理?              | 3 |
| 外接儲存裝置4     |      |                                            |   |
|             |      | 無法在 Transformer 上看到已安裝的 microSD 記憶卡時該如何處理? | 4 |
|             | •    | 無法在 Transformer 上看到已安裝的 USB 儲存裝置時該如何處理?    | 4 |
| 螢幕截圖4       |      |                                            |   |
|             | •    | 如何在 Transformer 進行螢幕截圖?                    | 4 |
| 電池          |      |                                            | 4 |
|             | •    | 如何延長 Transformer 電池的使用時間?                  | 4 |
|             |      | 當電池幾乎沒電時該如何處理?                             | 4 |
|             | •    | 為何 Transformer 無法透過行動底座將電池電力充滿?            | 5 |
|             |      | 為何 Transformer 需要較長的時間才能將電池電力充滿?           | 5 |
| 瀏覽器         |      |                                            | 5 |
|             | •    | 如何對瀏覽頁面進行設定?                               | 5 |
| 系統更         | 新    |                                            | 5 |
|             | •    | 如何更新我的系統?                                  | 5 |
| MvNet       |      |                                            | 5 |
|             |      | 如何使用 MvNet?                                | 5 |
| 出廠預         | 設值。  |                                            | 6 |
|             |      | 如何將 Transformer 回復至出廠預設值?                  | 6 |
| 雷子郵         | 供附力  |                                            | 6 |
|             | •    | 如何開啟或儲存電子郵件的附加檔案?                          | 6 |
| <b>訊</b> 號接 | lłtr |                                            | 6 |
| HIV5001354' |      | Transformer 的 GPS 功能會因車窗上的區埶紙而受影響嗎?        | 6 |
|             |      |                                            | 0 |

### 檔案管理

- 如何存取 microSD 記憶卡、SD 記憶卡和 USB 裝置中的檔案資料?
  請點選右下角的 SD 記憶卡或 USB 圖示,選取資料夾即可檢視儲存 裝置中的檔案資料。請參考使用手冊的相關說明。
- 如何將選擇的檔案移動至其他資料夾?
  請勾選檔案並選擇複製或剪下,接著請於目標資料夾的右上角點選貼上。
  若想要同時複製一個以上的檔案時,請勾選檔案,或是點選全選並

名想要同時復製一個以上的檔案時,請勾選檔案,或是點選 全選 亚 選擇 複製 或 剪下,接著請於目標資料夾的右上角點選 貼上。

如何將 Transformer 中的檔案資料複製到外接儲存裝置中?
 請依照前述的說明複製或剪下檔案資料,接著請於外接儲存裝置的資料來中貼上。

### 停止或反安裝應用程式

• 如何中止反應緩慢的應用程式?

使用 Android 3.x Honeycomb 作業系統時:

請點選應用程式 > 設定 > 應用程式 > 正在運作的服務,請選擇欲關 閉的應用程式並點選停止。或是您可以由左下方點選最近使用過的 應用程式,接著點選 × 關閉選擇的應用程式。

使用 Android 4.x Ice Cream Sandwich 作業系統時:

請點選應用程式 > 設定 > 應用程式 > 執行中,請選擇欲關閉的應用 程式並點選停止。

您也可以由左下方點選 最近使用過的應用程式,接著請左右滑動將應用程式由清單中移除,或是長按應用程式並選擇從清單中移除,以關閉應用程式。

• 如何對已下載的應用程式進行反安裝?

使用 Android 3.x Honeycomb 作業系統時: 請點選應用程式 > 設定 > 應用程式 > 管理應用程式 > 已下載,請選 擇欲反安裝的應用程式並點選解除安裝。

使用 Android 4.x Ice Cream Sandwich 作業系統時:

請點選應用程式 > 設定 > 應用程式 > 已下載,請選擇欲反安裝的應用程式並點選解除安裝。

• 如何檢視應用程式的狀況或詳細資料?

使用 Android 3.x Honeycomb 作業系統時: 請點選應用程式 > 設定 > 應用程式 > 管理應用程式 > 全部,請選擇應用程式即可檢視該應用程式的詳細資料。

使用 Android 4.x Ice Cream Sandwich 作業系統時:

請點選應用程式 > 設定 > 應用程式 > 全部,請選擇應用程式即可檢 視該應用程式的詳細資料。

## 系統無回應

- 當 Transformer 無回應時該如何處理? 請長按電源按鈕直到螢幕出現 關機 視窗,請選擇 確定。接著請 長按電源按鈕以重新開機,或是以迴紋針按下重置按鈕(位於 Transformer 機身左側),直到螢幕出現 ASUS 圖示。
- Transformer 的螢幕關閉但無法喚醒時該如何處理?
  請長按電源按鈕直到螢幕出現 關機 視窗,請選擇 確定。接著請長按電源按鈕以重新開機,或是以迴紋針按下重置按鈕(位於Transformer 機身左側),直到螢幕出現 ASUS 圖示。

### 外接儲存裝置

- 無法在 Transformer 上看到已安裝的 microSD 記憶卡時該如何處理? 請移除已安裝的記憶卡後重新安裝。
- 無法在 Transformer 上看到已安裝的 USB 儲存裝置時該如何處理? 請將行動底座移除後重新安裝,或是移除已安裝的 USB 儲存裝置後 重新安裝。

### 螢幕截圖

 如何在 Transformer 進行螢幕截圖?
 請點選應用程式 > 設定 > ASUS 個人化設定,接著點選 螢幕截圖,接著長按最近使用過的應用程式即可進行螢幕截圖。當您將 Transformer 連接行動底座時,也可以按下鍵盤上的快速鍵進行螢幕 截圖。

您也可以同時按下 **電源按鈕 + 降低音量按鈕** 進行螢幕截圖。(僅 Android 4.0 作業系統支援)

### 電池

 如何延長 Transformer 電池的使用時間?
 請先檢視應用程式>設定>螢幕中的逾時選項,若此選項設定為 永遠不要較容易消耗電池的電量。將未使用的應用程式關閉也可節 省電池電量,請參考停止或反安裝應用程式的說明。

• 當電池幾乎沒電時該如何處理? 請將 Transformer 連接變壓器進行充電,約 10 分鐘過後即可以再次 開啟電源。 為何 Transformer 無法透過行動底座將電池電力充滿? 當 Transformer 連接行動底座但未連接變壓器時,行動底座最高只能 將 Transformer 的電池電力充電至 90%,且當 Transformer 電池電力 低於 70%時,行動底座即會自動開始充電。 連接電源變壓器可以將 Transformer 的電池電力充電至 100%,且當 Transformer 電池電力低於 95%時即會自動開始充電。

 為何 Transformer 需要較長的時間才能將電池電力充滿?
 當 Transformer 連接行動底座時,變壓器同時為 Transformer 及行動 底座充電,因此可能需要較長的時間才能將電池電力充滿。

# ᠿ

#### Transformer 充電注意事項:

請確認行動底座連接埠轉 USB 訊號線已妥善連接變壓器及 Transformer 或行動底座。

### 瀏覽器

如何對瀏覽頁面進行設定?
 請開啟網路瀏覽器,點選右上角的工具按鈕並選擇設定。

### 系統更新

 如何更新我的系統?
 您不需要手動更新 Transformer。當有新的更新可供下載時, Transformer 會以跳出式視窗提醒您,您必需透過網路連線並進入 Google 帳戶才能進行更新。

### MyNet

• 如何使用 MyNet? 請確認已在電腦上開啟 Microsoft Media Player(11 或是更新的版本)。此外,請確認 Transformer 與電腦連線至相同的無線網路 AP。 請參考使用手冊的說明。

### 出廠預設值

• 如何將 Transformer 回復至出廠預設值?

使用 Android 3.x Honeycomb 作業系統時:

請點選應用程式 > 設定 > 隱私設定 > 恢復原廠設定,接著點選重設平板電腦。

使用 Android 4.x Ice Cream Sandwich 作業系統時:

請點選應用程式 > 設定 > 備份與重設 > 恢復原廠設定,接著點選 重設平板電腦。

ᠿ

回復出廠預設值後所有儲存於 Transformer 上的資料將會被清除,在回復出廠預設值前請先備份您的重要資料。

### 電子郵件附加檔案

• 如何開啟或儲存電子郵件的附加檔案? 您可以開啟或儲存電子郵件的附加檔案,但檔案大小不得超過 5MB。

## 訊號接收

• Transformer 的 GPS 功能會因車窗上的隔熱紙而受影響嗎? 是的,車窗上的隔熱紙可能會降低、阻礙 Transformer 接收 GPS 訊 號。

௹

Ð

6

基於安全考量,請勿在開車時使用 Transformer 與 GPS 功能。

為提升 Transformer 的 GPS 定位速度,在使用此功能前請先建 立網路連線。